# Cómo formatear una unidad USB compatible con PC y Mac

**ADVERTENCIA:** El contenido de la unidad se borrará permanentemente al formatear. **Asegúrese de hacer una copia de seguridad de sus archivos antes de formatear la unidad.** 

## **Instrucciones para PC**

#### Paso 1: Conecte la unidad externa

- Conecte el dispositivo de almacenamiento USB que quiere formatear como unidad universal para Mac/Windows a su equipo con Windows.
- Si Windows le indica que no reconoce la unidad (**y ya hizo una copia de seguridad de los datos que contiene**), haga clic en "Format disk" (Formatear disco) y continúe con el

| 🔲 Microsof            | ft Windows                           | ×             |
|-----------------------|--------------------------------------|---------------|
| You need<br>you can u | to format the disk in dri<br>ise it. | ive D: before |
| Do you want           | t to format it?                      |               |
|                       | Format dis                           | k Cancel      |
|                       |                                      |               |
|                       | T                                    |               |
|                       |                                      |               |

### Paso 2: Seleccione la unidad a formatear

- Si Windows reconoce la unidad, abra el **File Explorer** (Explorador de archivos) y navegue hasta **This PC** (Este equipo).
- En la lista de Devices and Drives (Dispositivos y unidades), haga clic derecho en la unidad USB que quiere usar como unidad universal y seleccione "Format" (Formatear) de la lista.

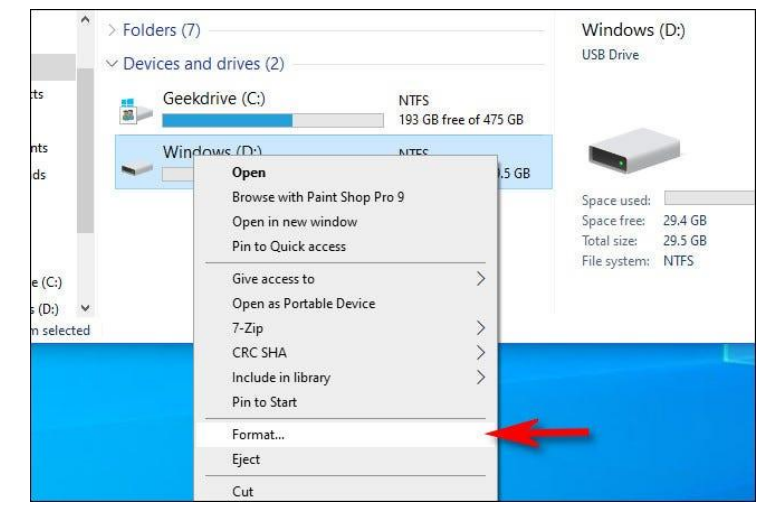

Página 1 de 5

• **ADVERTENCIA:** Asegúrese de seleccionar la unidad que desea formatear, o puede borrar accidentalmente datos importantes.

### Paso 3: Formatee la unidad

- En la ventana **Format** (Formato) que aparece, haga clic en el menú desplegable denominado **File system** (Sistema de archivos) y seleccione "exFAT".
- A continuación, escriba un nombre para la unidad en el cuadro Volume Label (Etiqueta de volumen) y haga clic en "Start" (Iniciar).
- Verá un recordatorio de que está a punto de perder todos los datos del disco que va a formatear. Si está listo, haga clic en "OK" (Aceptar).
- **ADVERTENCIA:** Está a punto de perder permanentemente todos los datos de la unidad. Al formatear se borra la unidad **por completo**. Asegúrese de que la unidad USB esté vacía o de haber realizado una copia de seguridad de los datos que desea guardar.

| Capacity:                                                                             |   |   |
|---------------------------------------------------------------------------------------|---|---|
| 29.5 GB                                                                               | ~ |   |
| File system                                                                           |   |   |
| NTFS                                                                                  | × |   |
| NTFS<br>FAT32 (Default)                                                               |   |   |
| exFAT                                                                                 |   | - |
| Restore device defaults                                                               |   |   |
| Restore device defaults<br>Volume label<br>Transfer                                   |   |   |
| Restore device defaults<br>Volume label<br>Transfer<br>Format options                 | ] |   |
| Restore device defaults Volume label Transfer Format options Quick Format             |   |   |
| Restore device defaults Volume label Transfer Format options Quick Format             |   |   |
| Restore device defaults<br>Volume label<br>Transfer<br>Format options<br>Quick Format |   |   |
| Restore device defaults<br>Volume label<br>Transfer<br>Format options<br>Quick Format |   |   |
| Restore device defaults<br>Volume label<br>Transfer<br>Format options<br>Quick Format |   |   |

- Cuando aparezca la ventana **Format Complete** (**Formato completo**), haga clic en "OK" (Aceptar).
- La próxima vez que abra el File Explorer (Explorador de archivos), verá la unidad USB formateada en la lista de Devices and Drives (Dispositivos y unidades). Puede copiar datos a la unidad como lo haría normalmente, y la unidad también se podrá leer y escribir en una Mac.

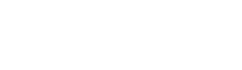

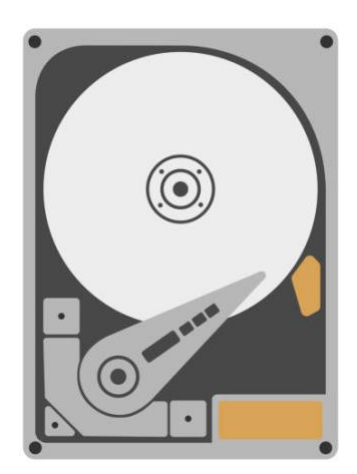

## Instrucciones para Mac

### Paso 1: Conecte la unidad externa

• Conecte la unidad USB que quiere formatear como unidad universal para Mac/Windows a su Mac.

### Paso 2: Abra Disk Utility (Utilidad de discos)

- Abra **Disk Utility** (Utilidad de discos), desde Applications > Utilities > Disk Utility (Aplicaciones > Utilidades > Utilidad de discos).
  - También puede usar Spotlight para abrir la Utilidad de discos pulsando Comando
     + barra espaciadoraen su teclado. Escriba "Disk utility" (utilidad de discos) y, a continuación, haga clic en el ícono de Disk Utility (Utilidad de discos).

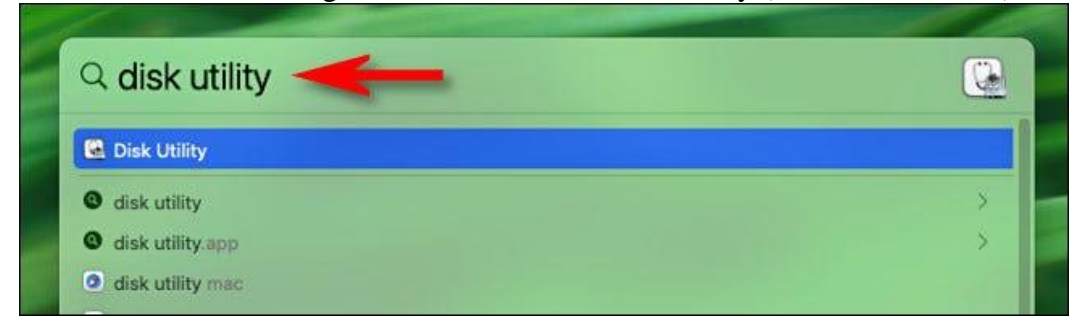

### Paso 3: Formatee la unidad

• Cuando se abra **Disk Utility** (Utilidad de discos), mire la barra lateral.

- En la sección External (Externos), seleccione la unidad USB que quiere formatear.
- **ADVERTENCIA:** Compruebe nuevamente que seleccionó la unidad que acaba de conectar en la lista de Disk Utility (Utilidad de discos). Todo lo que hay en ese disco

| •••                                      | ⊡                     |
|------------------------------------------|-----------------------|
| Internal                                 |                       |
| 🗸 🖂 Macintosh HD                         |                       |
| 🖨 com.apple.os.update-F8                 | USB External Physical |
| 🖨 Data                                   |                       |
| External                                 |                       |
| A Mac Drive 🔺                            |                       |
| 22 ( ) ( ) ( ) ( ) ( ) ( ) ( ) ( ) ( ) ( | Used                  |
|                                          | 116.2 MB              |
|                                          |                       |

está a punto de borrarse.

• Tras seleccionar la unidad USB, haga clic en "Erase" (Borrar) en la barra de herramientas

| □                      | + − ¥<br>Volume First              | aid Partition | 6⇒ Ŭ<br>Erase Festore | Unmount  | (i<br>Inf |
|------------------------|------------------------------------|---------------|-----------------------|----------|-----------|
| Mac Dr<br>USB External | <b>ive</b><br>Physical Volume • Ma | ac OS Extende | ed Gurn               | 31.68 GB |           |
| Mac Dr<br>USB External | <b>ive</b><br>Physical Volume • Ma | ac OS Extende | ed Usurn              | 31.68 GB |           |

situada cerca de la parte superior de la ventana.

- En la ventana emergente que aparece, escriba un nombre para la unidad USB en el cuadro Name (Nombre).
- Haga clic en el menú desplegable denominado Format (Formato).
- Seleccione "exFAT" de la lista de opciones.
- Security Options... 116.2 MB • **ADVERTENCIA:** Antes de hacer clic en "Erase" (Borrar), asegúrese de que la unidad USB que esté formateando esté vacía o de que se haya realizado una copia de seguridad
  - de los datos que contiene. Después de este paso, se perderán todos los datos de la unidad.
- Haga clic en "Erase" (Borrar) para formatear la unidad.

|             | rase "N<br>rasing "N<br>an't unde | Mac Drive"?<br>Mac Drive" will perma<br>this action. | nently erase all data st | ored o | in it. You |                  |
|-------------|-----------------------------------|------------------------------------------------------|--------------------------|--------|------------|------------------|
|             | Name:                             | Transfer                                             |                          |        |            |                  |
| F           | ormat:                            | ExFAT                                                |                          | ٢      |            | USB External Phy |
| Security Op | otions                            |                                                      | Cancel                   |        | Erase      | -                |
|             | lead                              |                                                      | 116.2 MB                 | Dev    | CO.        |                  |

APES

Erase

Erasing can't u

Nam

Format

APFS (Encrypted)

MS-DOS (FAT)

APFS (Case-sensitive)

APFS (Case-sensitive, Encrypted)

Mac OS Extended (Case-sensitive, Journaled)

Cancel

Erase

Mac OS Extended (Journaled)

Página 4 de 5

• Cuando termine, haga clic en "Done" (Terminado), y su unidad se formateará para usarla tanto en Mac como en PC

•

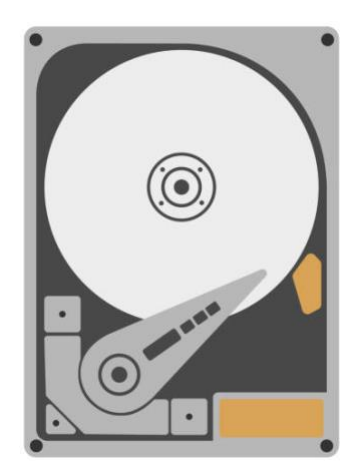